## Procedures for Connecting Kyushu University wireless LAN (kitenet)

(temporary use)

For Windows 11

### Table of contents

- Introduction
- Connecting to a Wireless LAN (kitenet)
- Connection/Authentication Failure
- I want to delete Wi-Fi

#### Introduction

- This service allows the person of non-member of the university to use wireless LAN temporarily for the purpose of education, study,and equivalent activities at Kyushu University.
   Please ask sponsor the Username and password when you use wireless LAN temporarily.
   The assigned IP address is an address of the outside of a campus.
- $\hfill\square$  Requirements for connecting to the wireless network
- ( i )A PC running Microsoft Windows 11
- (ii)Wi-Fi capability (PC built-in or external (LAN card, etc) Wi-Fi module)
- \* The above wireless LAN device shall support IEEE 802.1X authentication PEAP/MS CHAPv2 security mode.
- $\Box$  Precaution for use:
  - ( i )Be sure to take the following security measures.
  - Windows Updating (Microsoft site)
  - · Installation of antivirus software and an updated virus definition file and virus scanning on a regular basis
- ( ii )Compliance with the copyright law on internet use
  - In order to ensure the compliance with the copyright law on internet use, Kyushu University prohibits the use of file sharing software (Winny, LimeWire, eDonkey, emule, Xunlei, KuGoo, etc).
  - Illegal downloading/uploading of music and videos from/to the internet is regarded as an act of piracy, which may lead to serious matters.

This procedure describes how to connect the PC with Windows standard functionality to the wireless LAN. If it is necessary to use software or other accessories bundled with a wireless LAN card for the connection setup, see setup manual of your device.

# Creating a Network Profile and Setting up the Connection

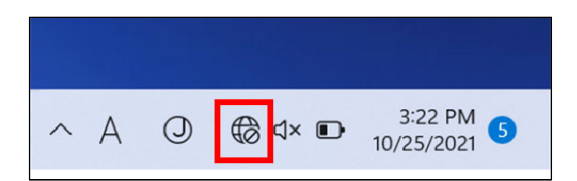

①Move the mouse cursor to the Wi-Fi symbol in the lower right corner of the screen, and left-click on it.

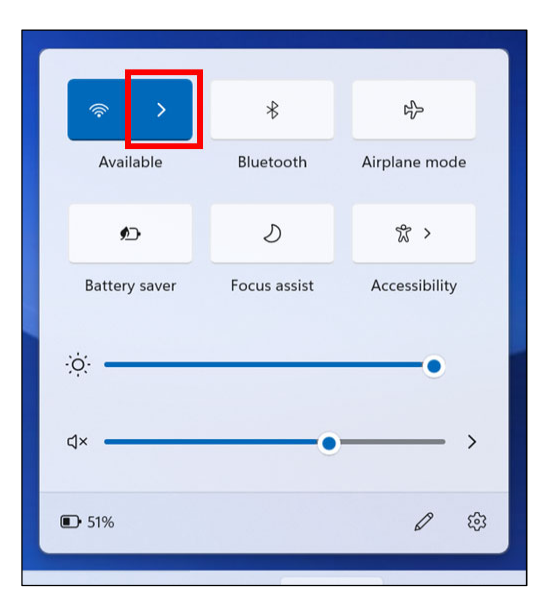

②Select the ">" button to the right of the Wi-Fi symbol.

| ← wi-Fi               |
|-----------------------|
| activate              |
| 🗟 edunet              |
| 🗟 eduroam             |
| Ritenet<br>Secured    |
| Connect automatically |
| Connect               |
| More Wi-Fi settings   |
|                       |

| kitenet    |              |            |   |
|------------|--------------|------------|---|
| Connectin  | g            |            |   |
| Enter your | user name an | d password |   |
| XXXXXXX    | xx           |            |   |
| •••••      |              |            | 0 |
| C          | ж            | Cancel     |   |
| activate   |              |            |   |
|            |              |            |   |

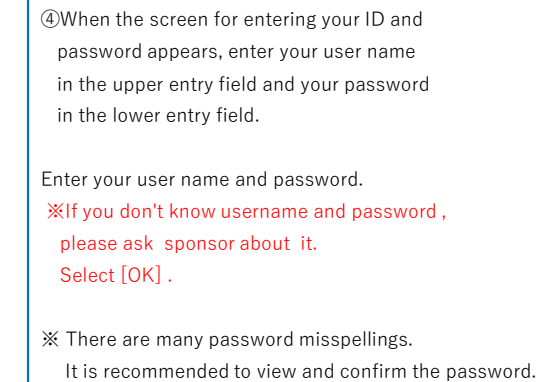

⑤If a confirmation screen is displayed, select "Connect".

 kitenet Connecting
 Continue connecting?
 If you expect to find kitenet in this location, go ahead and connect. Otherwise, it may be a different network with the same name. Show certificate details
 Connect Cancel
 activate
 More Wi-Fi settings

← Wi-Fi

Wireless LAN (kitenet) connection setup is now complete. If it is properly complete, you are connected to the network.

3Select "Connections" under "kitenet".

# Connection/Authentication Failure

# If the automatic configuration does not work, please delete the kitenet

you have configured by following "4.I want to delete Wi-Fi "

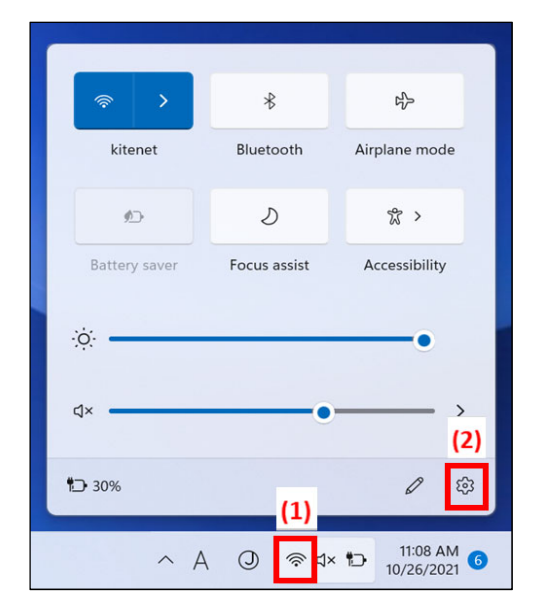

①Move the mouse cursor to the Wi-Fi symbol in the lower right corner of the screen and left-click it. Select the (2) Settings symbol that appears on the right.

②Click "Network and Internet" and select "Wi-Fi".

| ← Settings                                                          |                                                          | - 0 ×        |
|---------------------------------------------------------------------|----------------------------------------------------------|--------------|
| A byod<br>Local Account                                             | Network & internet                                       |              |
| Find a setting                                                      | Not connected<br>You aren't connected to any networks    | Troubleshoot |
| System Bluetooth & devices                                          | Wr-Fi     Connet, manage known networks, metered network | off •>       |
| <ul> <li>Network &amp; internet</li> <li>Personalization</li> </ul> | VPN<br>Add, connect, manage                              | >            |
| 📑 Apps                                                              | ( ) Mobile hotspot                                       |              |

|                                                                                                    | - O                               |
|----------------------------------------------------------------------------------------------------|-----------------------------------|
| etwork & internet > Wi-Fi                                                                                       |                                   |
| 😤 Wi-Fi                                                                                                    | Off ●                             |
| Turn Wi-Fi back on                                                                                              | Manually ${\scriptstyle arsigma}$ |
| Add, remove, and edit networks                                                                                  | >                                 |
| Hardware properties<br>View and manage Wi-Fi adapter properties                                                 | >                                 |
| Random hardware addresses<br>Help protect your privacy by making it harder for people to track your device loci | ation. Off                        |

| ③Select "Manage | known | networks". |
|-----------------|-------|------------|
|-----------------|-------|------------|

| letwork & inter       | net > Wi-Fi | > Manage known networks           |            |   |
|-----------------------|-------------|-----------------------------------|------------|---|
| nown networks         |             |                                   |            |   |
| Search known networks | Q           | Sort by: Preference $ \lor $ Filt | er by: All |   |
| Add a new network     |             | Add                               | etwork     |   |
| C kitanat             |             | For                               | et >       | , |

④Select "Add Network".

## Add a new network

^ A

-

∜× 🗩

| Network name                                                   |   |
|----------------------------------------------------------------|---|
| kitenet                                                        |   |
|                                                                |   |
| Security type                                                  |   |
| WPA2-Enterprise AES                                            | ~ |
| EAP method                                                     |   |
| Protected EAP (PEAP)                                           | ~ |
| Authentication method                                          |   |
| Secured password (EAP-MSCHAP v2)                               | ~ |
| User ID : $\times \times \times \times \times \otimes$ kitenet |   |
| Your private identifier Please enter this part                 |   |
| × × × × × your user ID and password.                           | × |
| Leave this unchanged to help protect your privacy.             |   |
| Trusted servers                                                |   |
| + Add trusted server name                                      |   |
| -                                                              |   |
| Trusted certificate thumbprints                                |   |
| Add trusted certificate thumbprint                             |   |
| 1                                                              |   |
| Connect automatically                                          |   |
| Connect even if this network is not broadcasting               |   |
|                                                                |   |
|                                                                |   |
| Save Cancel                                                    |   |
|                                                                |   |

13:49 2021/10/18 🥑 (5) Configure the settings as shown in the image on the left, and select "Save". Network name: kitenet Security Type: WPA2-Enterprise AES EAP Method: Protected EAP (PEAP) Authentication Method: Secure Password (EAP-MSCHAP v2) Private Identifier: User ID: <u>××××</u>@kitenet Please enter this part.

Automatically connect with "✓".

(6)Go back to the home screen, move the mouse cursor to the Wi-Fi symbol in the lower right corner of the screen, and left-click it.

O Select the ">" button to the right of the Wi-Fi symbol.

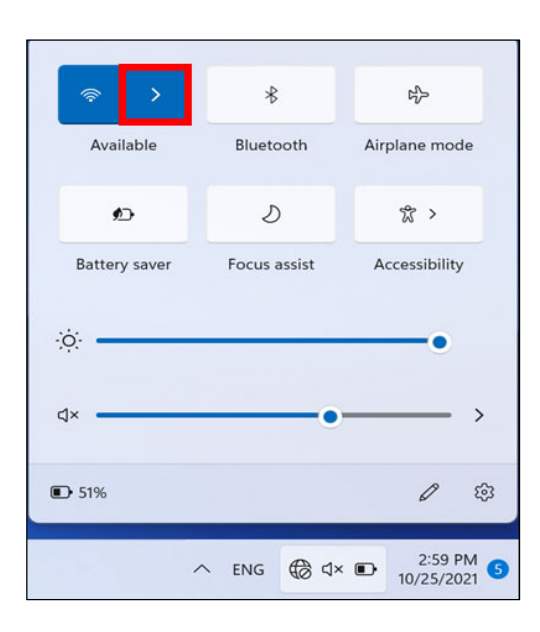

| ← '      | Wi-Fi              |      | 0     |            |     |                         |
|----------|--------------------|------|-------|------------|-----|-------------------------|
| <b>A</b> | activate           |      |       |            |     | 1                       |
| (i)      | edunet             |      |       |            |     |                         |
| <b>A</b> | eduroam            |      |       |            |     |                         |
| <b>A</b> | kitenet<br>Secured |      |       |            |     |                         |
|          | 🔽 Conne            | ct a | utoma | tically    |     |                         |
| I        |                    |      |       |            | Cor | nnect                   |
| More     | Wi-Fi settings     | 5    |       |            |     |                         |
|          |                    | ^    | ENG   | <b>€</b> ⊲ | < 🖸 | 3:13 PM 5<br>10/25/2021 |

| ÷                   | Wi-Fi                                                      |        |  |  |  |
|---------------------|------------------------------------------------------------|--------|--|--|--|
| () <del>,</del>     | kitenet<br>Connecting<br>Enter your user name and password |        |  |  |  |
|                     | XXXXXXXXX                                                  |        |  |  |  |
|                     | •••••                                                      | 0      |  |  |  |
|                     | OK Cancel                                                  |        |  |  |  |
| নি                  | activate                                                   |        |  |  |  |
| More Wi-Fi settings |                                                            |        |  |  |  |
|                     | ∧ A• () ( d× 1⊃ 11:0<br>10/26                              | 5 AM 6 |  |  |  |

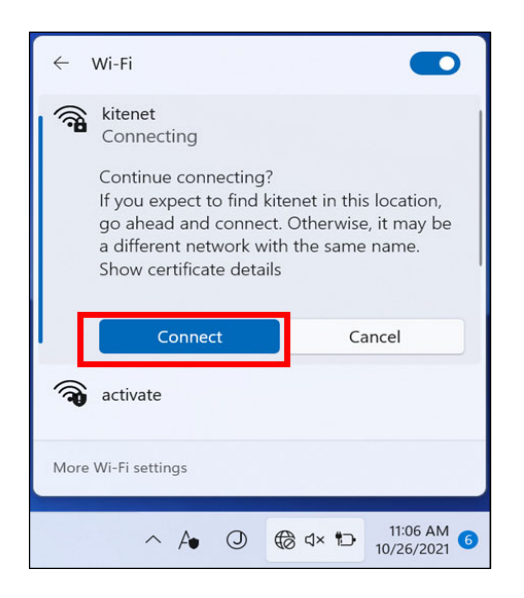

| 8Select | "Connections" | under | "kitenet". |
|---------|---------------|-------|------------|
|---------|---------------|-------|------------|

When the screen for entering your ID and password appears, enter your user name in the upper entry field and your password in the lower entry field.

Enter your user name and password. %If you don't know username and password, please ask sponsor about it. Select [OK].

% There are many password misspellings. It is recommended to view and confirm the password.

> (iii) If a confirmation screen is displayed, select "Connect".

This completes the procedure for manually connecting to a wireless LAN (kitenet). After the above procedure is completed successfully, you will be connected to the network.

# I want to delete Wifi

If you are still unable to connect, your settings are probably wrong.

You will need to redo the settings again.

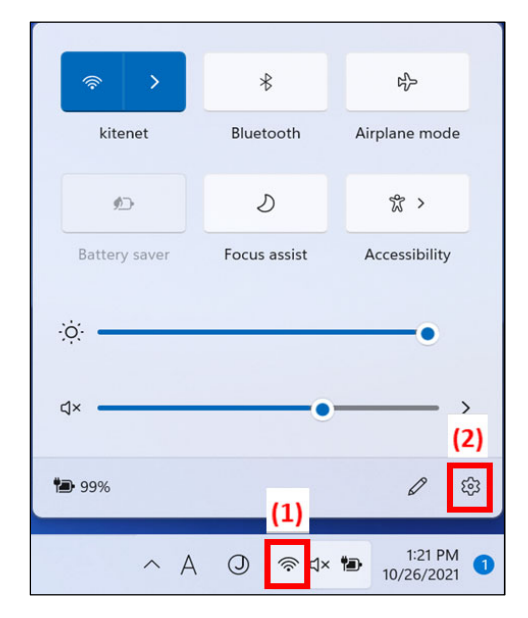

 (1) Move the mouse cursor to the Wi-Fi symbol in the lower right corner of the screen and left-click it.
 Select the (2) Settings symbol that appears on

the right.

|                                     |                                                          |                                         | - 0 X                           |                       |              |             |            |
|-------------------------------------|----------------------------------------------------------|-----------------------------------------|---------------------------------|-----------------------|--------------|-------------|------------|
| Settings     byod     Local Account | Network & internet                                       |                                         |                                 | ② Click '<br>"Wi-Fi". | "Network and | I Internet" | and select |
| Find a setting P                    | Wi-Fi (kitenet)                                          | Properties     Public network     S GHz | Data usage > 1 M8, last 30 days |                       |              |             |            |
| System                              |                                                          |                                         |                                 |                       |              |             |            |
| Bluetooth & devices                 | Wi-Fi<br>Connect, manage known networks, metered network |                                         | On 💽 >                          |                       |              |             |            |
| Personalization                     | UPN<br>Add, connect, manage                              |                                         | >                               |                       |              |             |            |
| Anns Anns                           |                                                          |                                         |                                 |                       |              |             |            |

|         |                                                                 | 3Sele | ct "Manage known networks". |
|---------|-----------------------------------------------------------------|-------|-----------------------------|
| Net     | -<br>work & internet > Wi-Fi                                    | o ×   |                             |
| ((ŀ     | Wi-Fi O                                                         |       |                             |
| <b></b> | kitenet properties<br>Connected, secured                        | >     |                             |
| °Å9     | Show available networks                                         | ~     |                             |
| :=      | Manage known networks Add, remove, and edit networks            | >     |                             |
| O       | Hardware properties<br>View and manage Wi-Fi adapter properties | >     |                             |

This will delete the Wifi settings.

Wireless LAN (kitenet) connection setup is now complete. If it is properly completed, you are connected to the network % We will not inform you of Username and Password that necessary to access to wireless LAN. If you don't know then, please ask sponsor.

OFor inquiries about our wireless LAN access service, please contact: Networking, Information Infrastructure Initiative, Kyushu University

Tel: 092-802-2686/2687/2688 (Ito 90-2686/2687/2688) E-mail: n-room@iii.kyushu-u.ac.jp